## Export dokumentů uložených v My Research na ProQuest Central

1. Přihlaste se do svého účtu

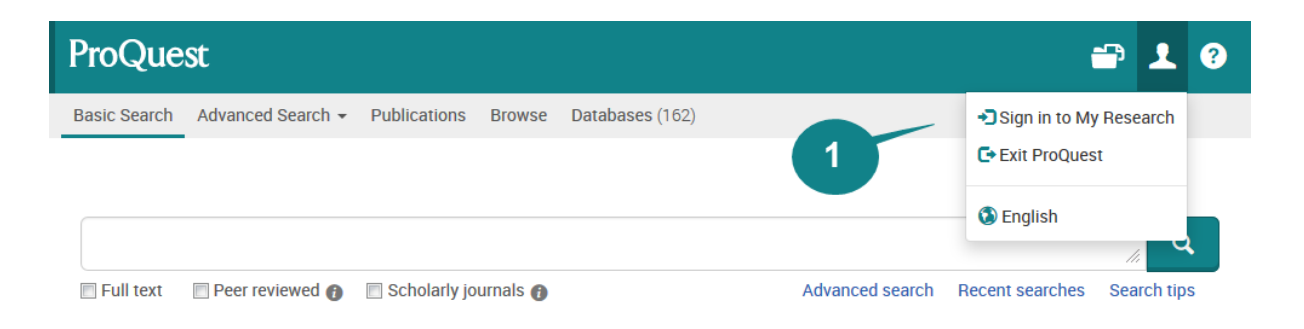

 Klikněte na tlačítko Save a vyberte požadovaný formát exportu. Pokud chcete údaje o dokumentech využít ve svém citačním manažeru, doporučujeme formát RIS. Pokud si chcete uložit informace o dokumentech na disk jen pro čtení a procházení, doporučujeme formát PDF či RTF

| ProQuest                                                              |                                                                                                    | Ð    |   | ł | ? |
|-----------------------------------------------------------------------|----------------------------------------------------------------------------------------------------|------|---|---|---|
| Basic Search Advanced Search Publi                                    | lications Browse Databases (2)                                                                                                    |      |   |   |   |
| Documents (3) Search                                                  | hes (0) Alerts (0) RSS feeds (0) Widgets Account                                                                                                    |      |   |   |   |
| Folder: All doc                                                       | cuments (3) Sort by:                                                                                                    |      |   |   |   |
| All Documents                                                         | Date added                                                                                                    | ~ So | π |   |   |
| Select items 1-3                                                      | ♣ Add to folder II Delete 39 Cite Semail A Print Save<br>RefWorks                                                                                                    |      |   |   |   |
| I Moti<br>Franc<br>(Sprin<br>Cited<br>Abstr<br>Note<br>In fol<br>Save | varianal orientations of non-traditional adult students to enroll in a degree-seeking program<br>cois, Emmanuel Jean, PhD. New Horizons in Adult Education & Human Resource Development; Miami V 20<br>d by (17) |      |   |   |   |
| 🗹 2 🔝 Acad                                                            | demic Libraries and High-Impact Practices for Student Retention: Library Deans' Perspectives Have a RefWorks account?                                                                                            |      |   |   |   |

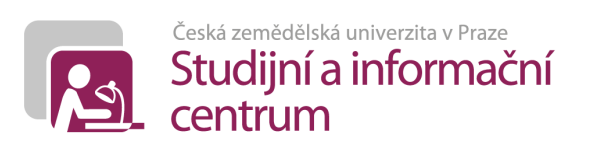

3. Nastavte si žádané parametry exportu. Každý formát exportu podporuje jiná nastavení.

| Export/Sav                         | re                                                                                                    | <b>∂</b> × |   |
|------------------------------------|----------------------------------------------------------------------------------------------------|------------|---|
| Items selected:                    | 3                                                                                                    |            |   |
| Output to:                         | RIS (works with EndNote, Citavi, etc.)                                                                                | ~          |   |
| Content:<br>(where available)      | Citation, abstract, indexing                                                                                          | ~          |   |
| Sort Order:                        | Oldest first                                                                                                    | ~          | à |
| Bibliography:                      | Include bibliographic citations at the end                                                                            |            |   |
| Citation style:                    | ISO 690:2010(E) (First Element-Date)                                                                                  | ~          |   |
| Include:                           | <ul> <li>Recent searches</li> <li>Cover page/header</li> <li>Table of contents</li> <li>Document numbering</li> </ul> |            |   |
| Opens a file in your cita<br>file. | ation management tool. You may be asked which program to use to op                                                    | en the     |   |
|                                    | Cancel                                                                                                    | ontinue    |   |

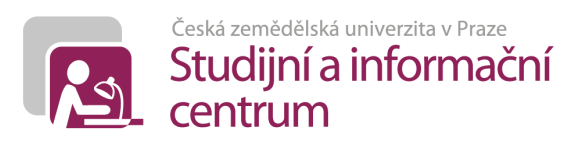